### Log into Compass

## Making an Appointment with the ARC

# Click on Schedule an Appointment

Blue box on the upper, righthand part of the screen

### **Appointment options**

Type of appointment: Tutoring ARC Academic Coaching or ARC tutoring

**Pick a date** Click on Find Available Time

#### Pick the course you need help in

Pick date and time Click on schedule